## Rejestrowanie pokazu slajdów z narracją i kamerą

## Przy użyciu aplikacji ZOOM

- 1. Uruchom swoją prezentację w PowerPoint/Keynote/PDF
- 2. Uruchom aplikację ZOOM (do pobrania na stronie: <u>https://zoom.us/</u>).
- 3. Zaloguj się do aplikacji (jeżeli nie posiadasz konta utwórz je).

Po zalogowaniu powinno być widoczne takie okno:

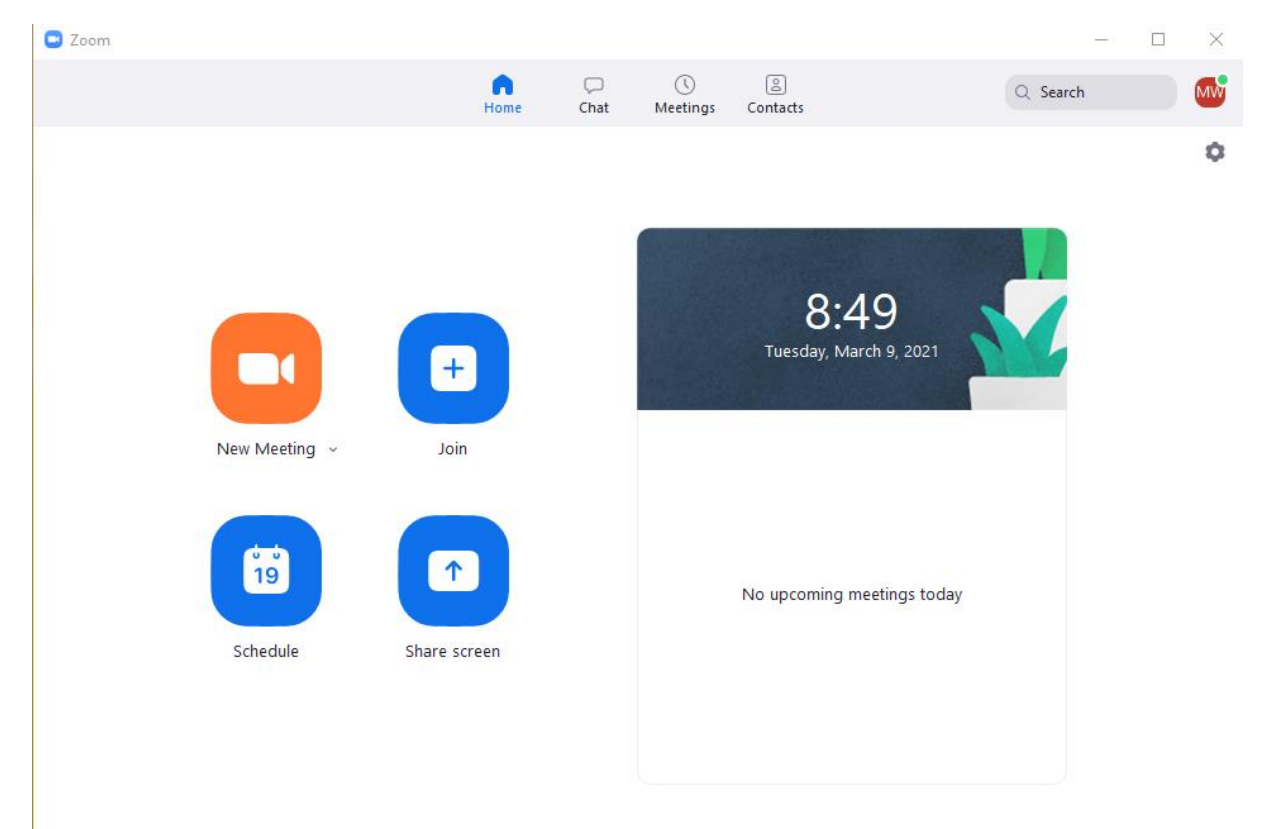

## 4. Rozpocznij nowe spotkanie - New Meeting.

## Powinno pojawić się takie okno:

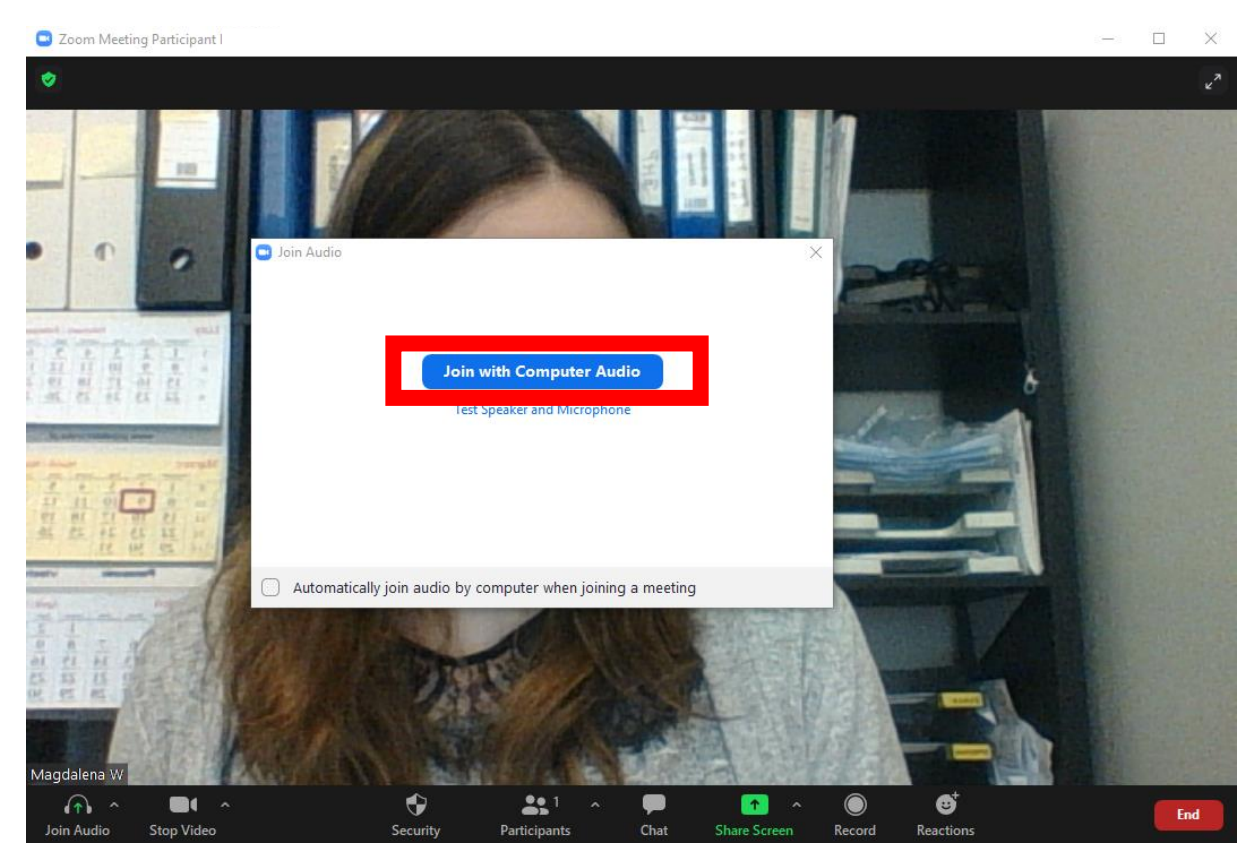

- 5. Kliknij **Join with Computer Audio**. Można również tutaj przetestować mikron i głośniki (druga opcja).
- 6. Uruchom swoją prezentację (Pokaz slajdów w PowerPoint).
- 7. W aplikacji ZOOM na dolnym pasku kliknij **Share Screen** (skrót Alt + S) i wybierz widok swojej prezentacji (Pokaz slajdów programu PowerPoint).

|                   | Select a window or an application that you want to share |                    |                                |          |              |                                  |      |
|-------------------|----------------------------------------------------------|--------------------|--------------------------------|----------|--------------|----------------------------------|------|
|                   |                                                          |                    | Basic                          | Advanced |              | Files                            |      |
|                   |                                                          |                    |                                |          |              |                                  |      |
| the second second |                                                          |                    | 1<br>Progetandowe protor danja |          |              | 2                                |      |
| STATE OF          | Screen 1                                                 | Scre               | een 2                          |          | ٧            | Whiteboard                       |      |
|                   | Rejestrowanie pokazu slajdów z                           | Pokaz slajdów prog | 1<br>«poperase<br>ramu PowerP  | pr       | zykładowa pr | 1<br>mikanena<br>rezentacja - Po | werP |

8. Domyślnie pasek narzędzi aplikacji ZOOM będzie u góry strony z prezentacją. Nie jest on widoczny na nagraniu.

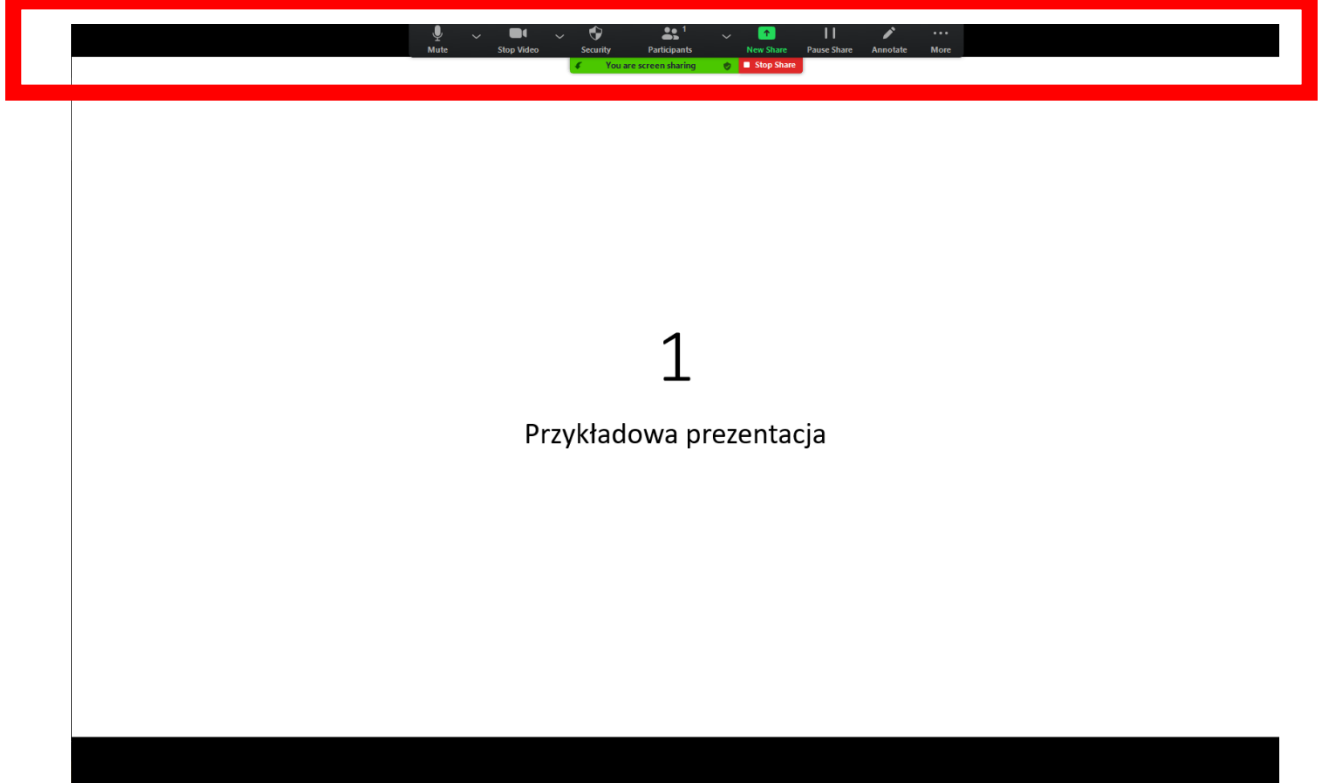

9. Rozpocznij nagrywanie. Wybierz na pasku **Record** (może znajdować się pod trzema kropeczkami **More**). Przydatny skrót Alt + R.

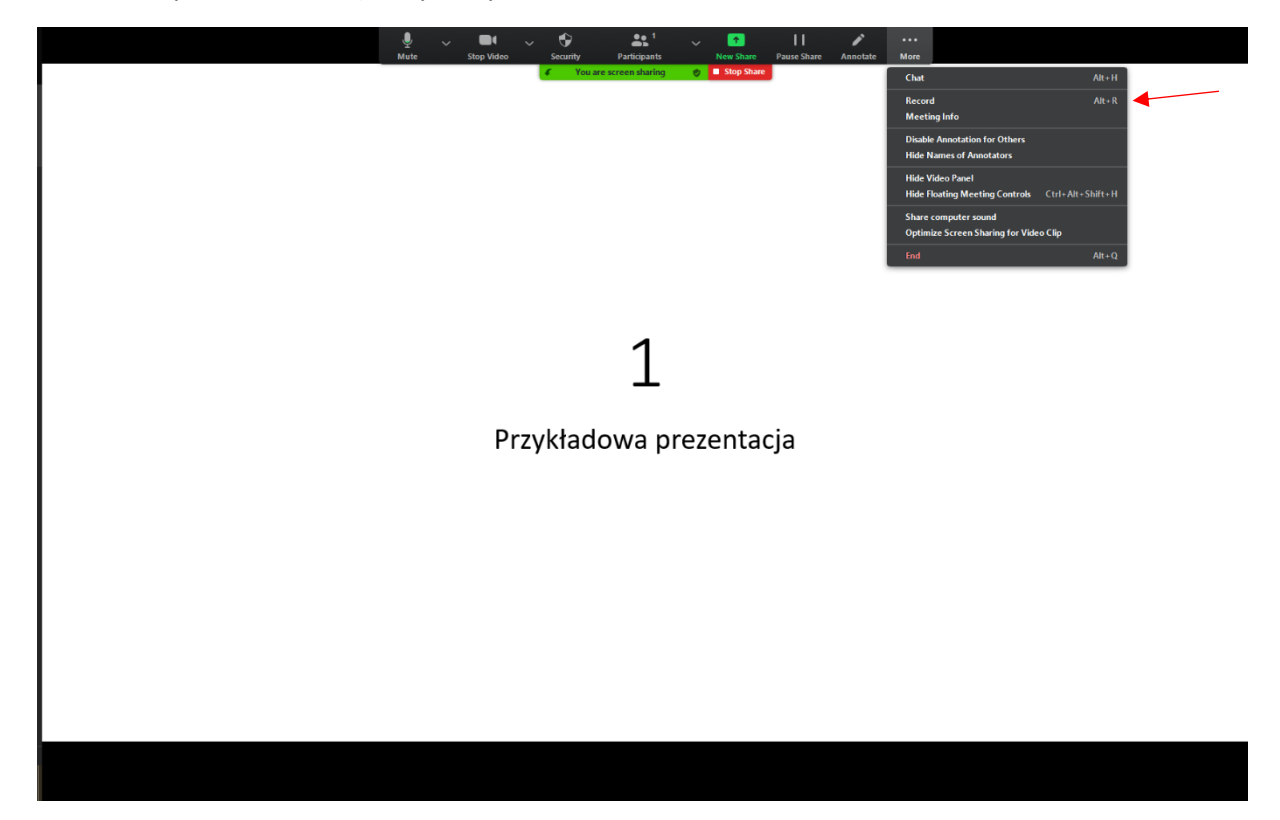

- 10. W każdej chwili można przerwać nagrywanie (**More** -> **Pause Recording**, skrót Alt + P) lub zakończyć nagrywanie (**More** -> **Stop Recording**, skrót Alt + R).
- 11. Po zakończeniu nagrywania należy zakończyć spotkanie (**More** -> **End**, skrót Alt + Q). Wybierz **End Meeting for All**. Plik z nagraniem zostanie wyeksportowany do formatu mp4.
- 12. Nagranie prezentacji wraz z obrazem z kamery (plik domyślnie nazywa się zoom\_0.mp4):

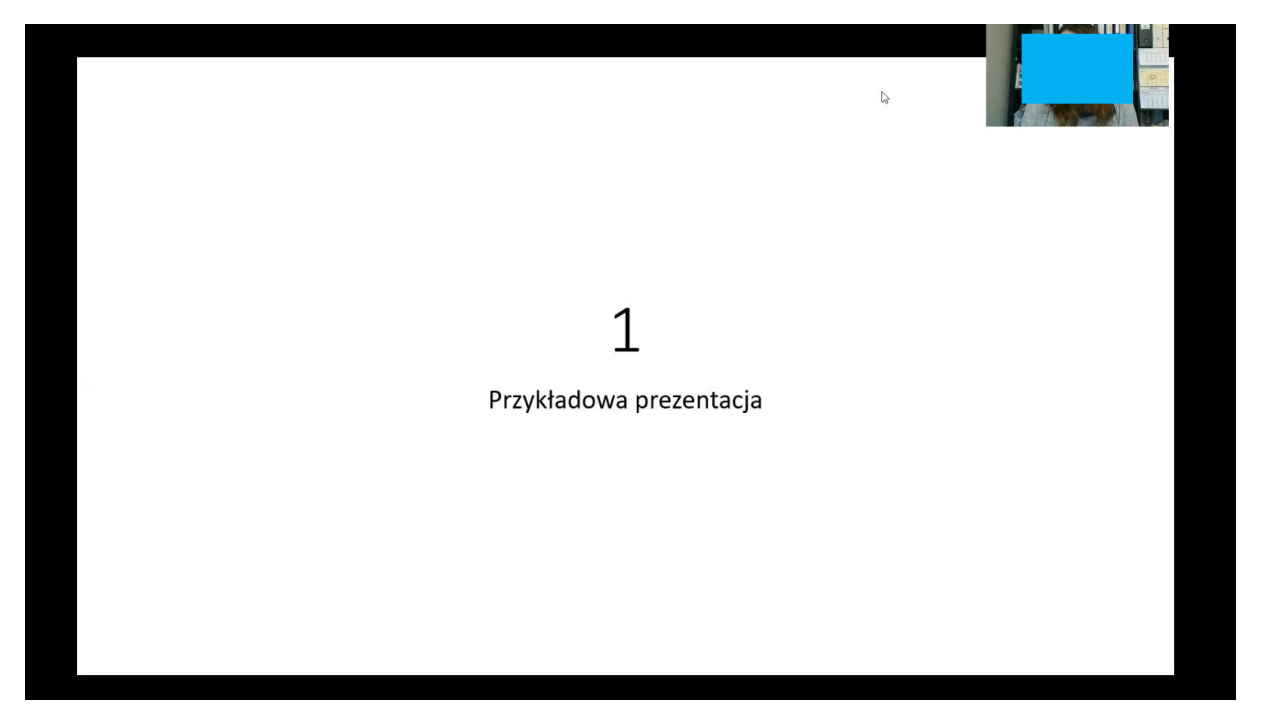